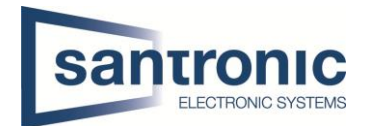

| Thema | Vollbild / Pop-up bei Alarmeingang |
|-------|------------------------------------|
| Titel | Rekorder / SmartPSS                |
| Autor | Andy Bosshard                      |
| Datum | 09.03.2022                         |

## Inhaltsverzeichnis

| 1 | Vollbild auf Rekorder FirmwareVersion 4 | 1 |
|---|-----------------------------------------|---|
| 2 | Pop-up auf SmartPSS                     | 2 |

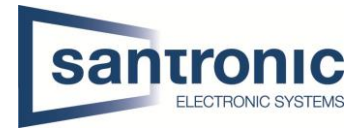

## 1 Vollbild auf Rekorder FirmwareVersion 4

Die Konfiguration um eine Kamera bei Alarmeingang als Vollbild anzuzeigen, finden Sie unter Alarmeingang > Lokal.

Den gewünschten Alarmeingangskanal wählen und aktivieren. Unter "Gerätetyp" kann der Kontakttyp definiert werden (Öffner oder Schliesser).

|                 | <u> </u>          | ) 🦲 🔿 📮         |                   | LIVE 🚨 🗗 - 🖽                                                                                                    |
|-----------------|-------------------|-----------------|-------------------|----------------------------------------------------------------------------------------------------|
| Alarminfo       | Lokal Ala         | rm Box Netzwerk | IPC extAlarm      | CAM offline                                                                                                    |
| Alarm Status    | Alarmeingang      | 1               | Alarm Alias       |                                                                                                    |
| > Alarmeingang  | Aktivieren        |                 | Gerätetyp         | Norm 🔻                                                                                                    |
| Alarm-Ausg.ansc |                   |                 |                   |                                                                                                    |
| Videoerkennung  | Zeitplan          | Einstellu       | Anti-Dither 20    | Sek.                                                                                                    |
| Audioerkennung  | Alarm-Ausg.a      | Einstellu       | Nachalarm 0       | Sek.                                                                                                    |
| Ausnahme        | 🗌 Nachricht anz   | 🗌 Alarm Upload  | 🗌 Sende E-Mail    |                                                                                                    |
| Deaktivieren    | 🗌 Aufzeichnung    | Einstellu       | Nachaufzeich 10   | Sek.                                                                                                    |
|                 | 🗌 PTZ-Verknüpf    | Einstellu       |                   |                                                                                                    |
|                 | 🗹 Tour            | Einstellu       | 🗌 Bildspeicherung | Einstellu                                                                                                    |
|                 | 🗌 Summer          | 🗹 Protokoll     |                   |                                                                                                    |
|                 | Alarmton          | Keine 👻         |                   |                                                                                                    |
|                 | 🔲 Deaktivieren    |                 |                   |                                                                                                    |
|                 |                   |                 |                   |                                                                                                    |
|                 |                   |                 |                   |                                                                                                    |
|                 |                   |                 |                   | and the second second second second second second second second second second second second second second second |
|                 |                   |                 |                   |                                                                                                    |
|                 |                   |                 |                   |                                                                                                    |
|                 |                   |                 |                   | State of the state of the                                                                                        |
|                 | Standard Kopieren | zu              |                   | Anwenden Zurück                                                                                                  |

Anschliessend Tour aktivieren und mit klicken auf Einstellungen den gewünschten Kanal wählen. Danach auf OK klicken und die Einstellungen mit "Anwenden" übernehmen.

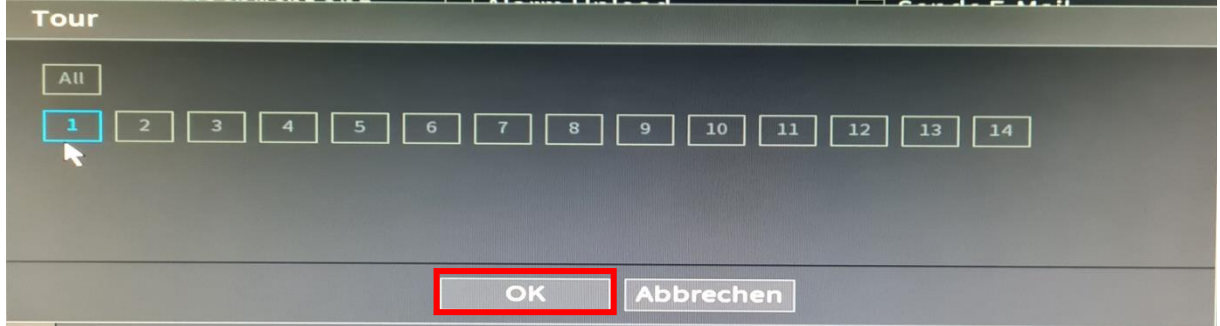

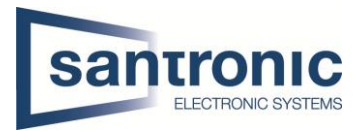

## 2 Pop-up auf SmartPSS

Die Anzeigedauer muss im Rekorder definiert werden. Im Hauptmenu auf "Event Config" klicken.

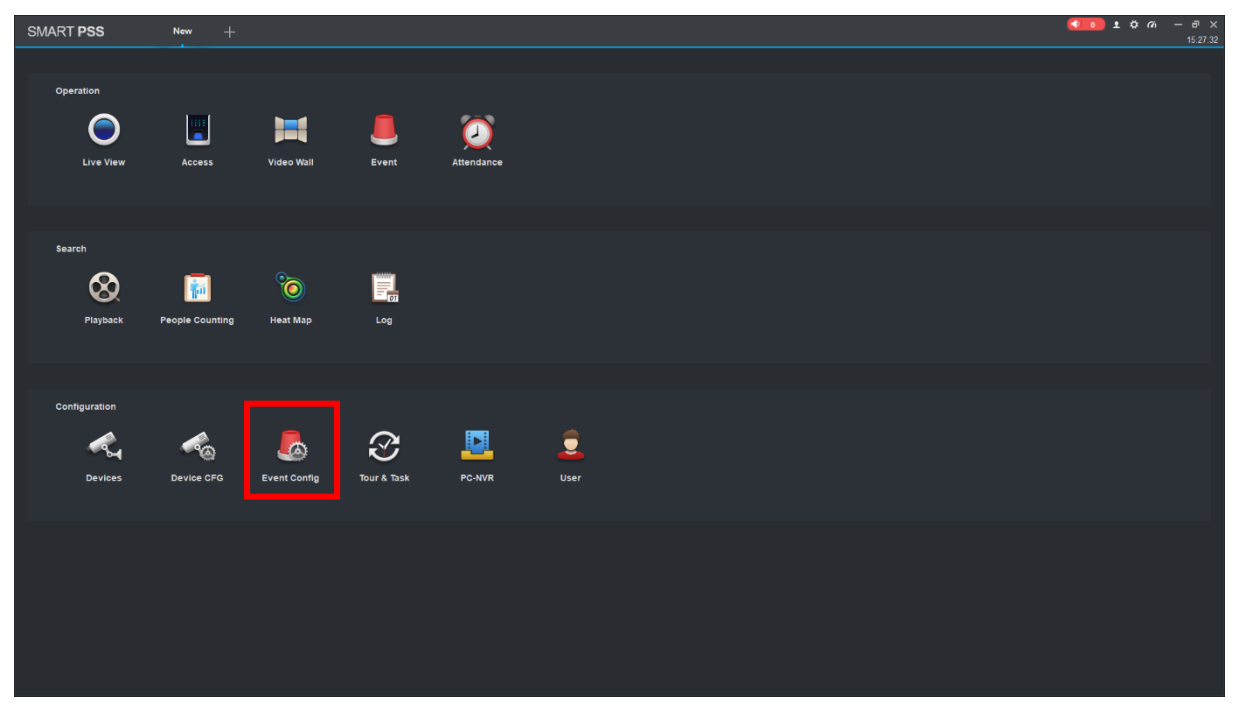

Auf der linken Seite den Rekorder und den gewünschten Alarmeingang auswählen.

Den "External Alarm" aktivieren. Durch klicken auf den Bleistift rechts kann der Split gewählt werden.

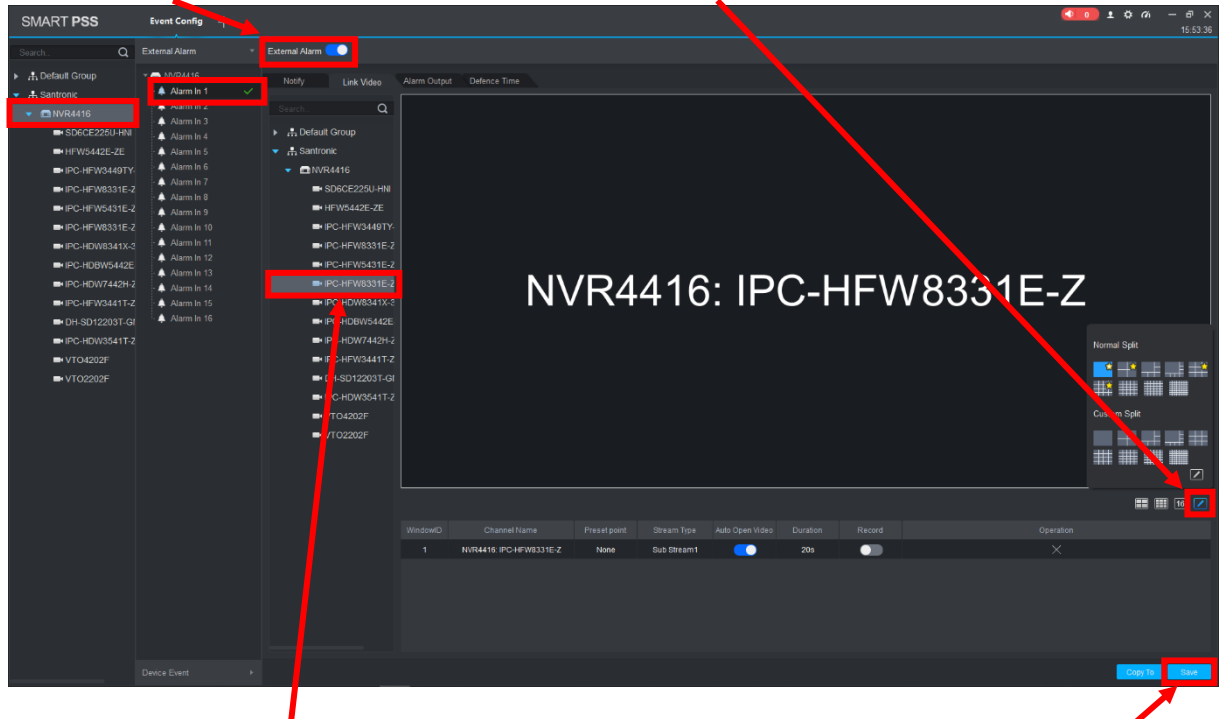

Anschliessend die Kamera wählen, welche bei einem Alarm angezeigt werden soll und mit "Save" bestätigen.

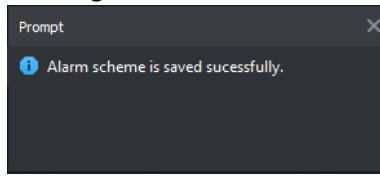

AB

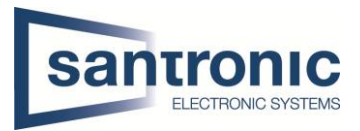

Die Anzeigedauer muss im Rekorder definiert werden (Punkt 1). Das Pop-up muss nach einem Alarm manuell geschlossen werden.

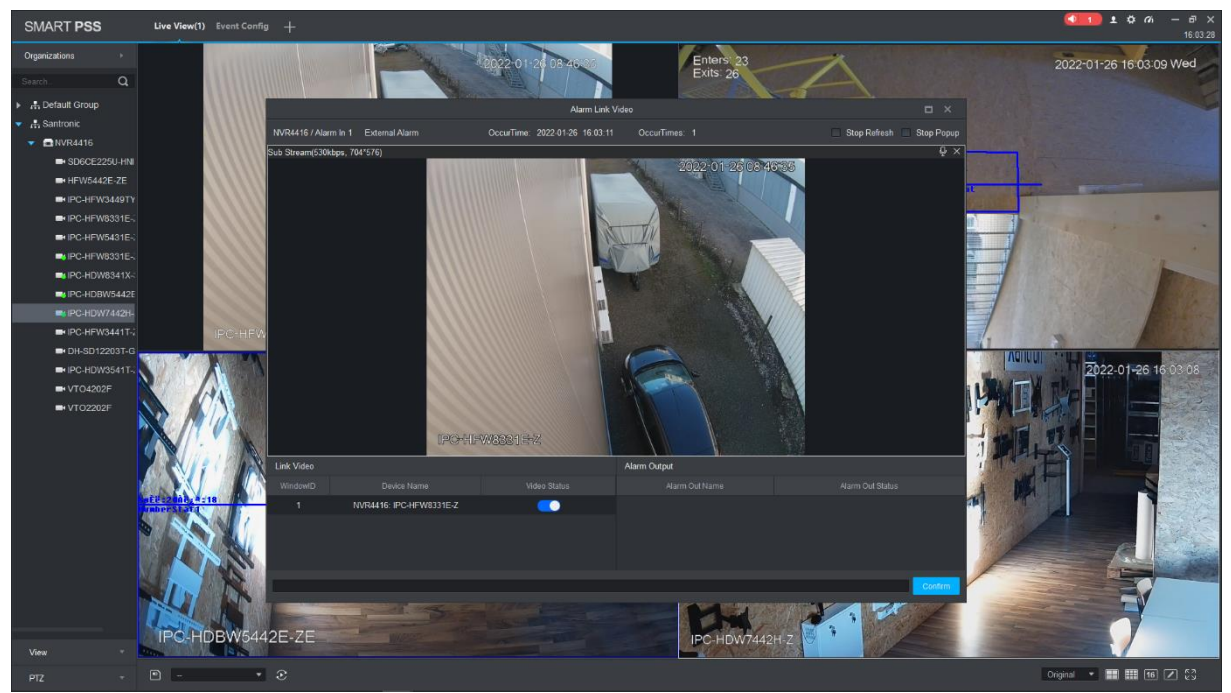